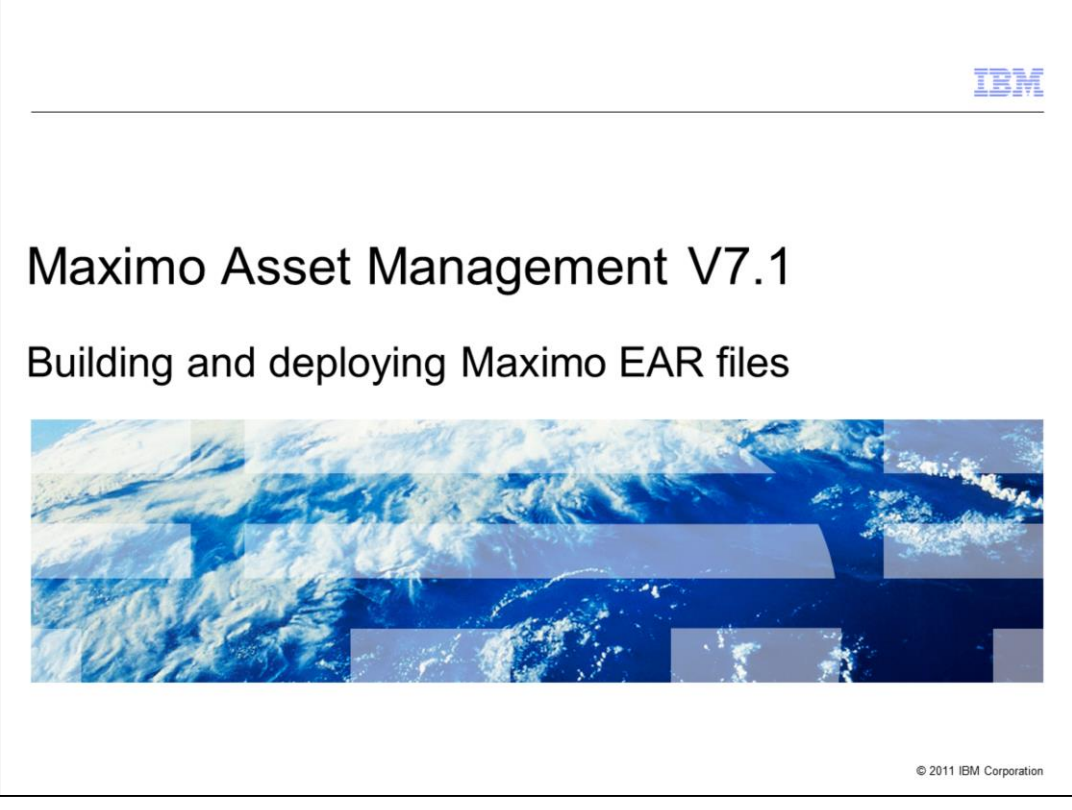

Welcome to the training module for Maximo<sup>®</sup> Asset Management version 7.1, building and deploying Maximo EAR files.

|                                |                                                 | IBM                    |
|--------------------------------|-------------------------------------------------|------------------------|
| Building E                     | EAR files                                       |                        |
|                                |                                                 |                        |
|                                |                                                 |                        |
| To build EAR                   | files                                           |                        |
| <ul> <li>From comm</li> </ul>  | nand prompt change to ibm\smp\maximo\deployment |                        |
| <ul> <li>Run buildn</li> </ul> | naximoear                                       |                        |
| <ul> <li>Run buildh</li> </ul> | nelpear                                         |                        |
|                                |                                                 |                        |
|                                |                                                 |                        |
|                                |                                                 |                        |
|                                |                                                 |                        |
|                                |                                                 |                        |
|                                |                                                 |                        |
|                                |                                                 |                        |
|                                |                                                 |                        |
| 2                              | Building and deploying Maximo EAR files         | © 2011 IBM Corporation |

From the command prompt, change to **ibm\smp\maximo\deployment**. Run **buildmaximoear** to build the Maximo EAR file, and run **buildhelpear** to build the Maximo Help EAR file.

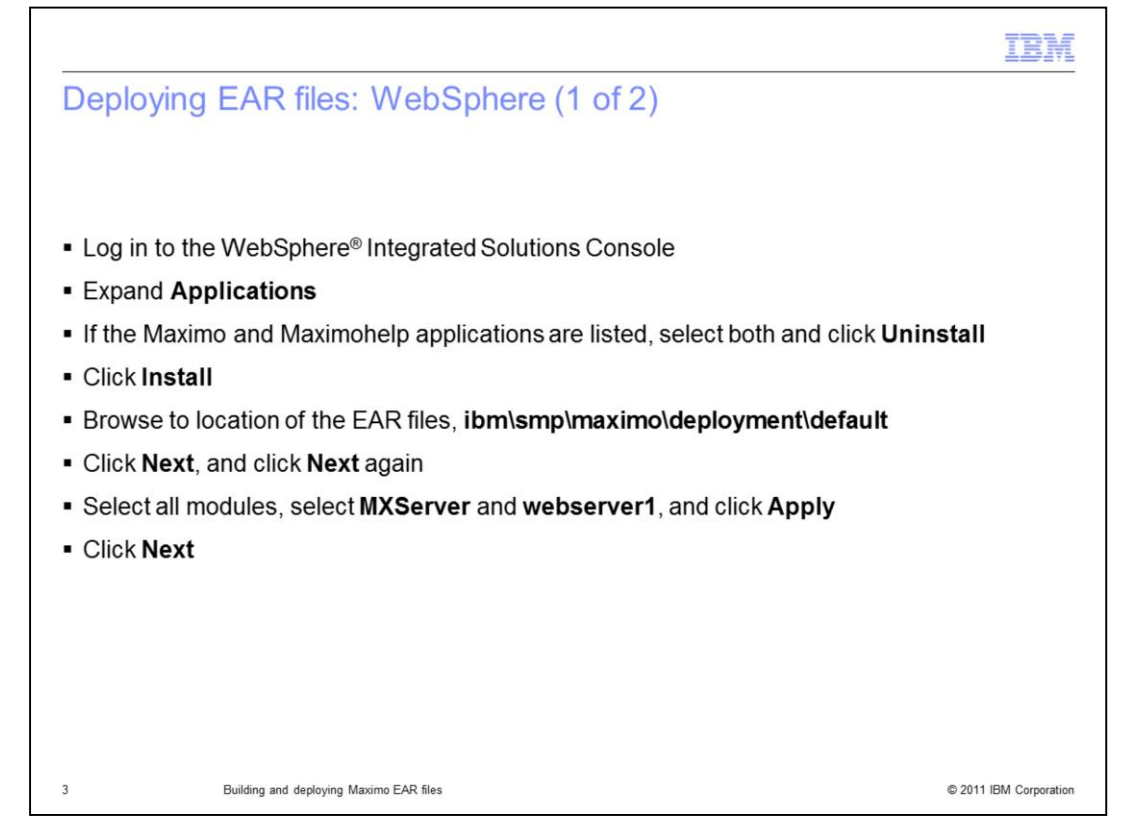

To deploy EAR files in WebSphere, log in to the WebSphere Integrated Solutions Console and redeploy.

Expand **Applications**. If the Maximo and Maximo Help applications are listed, select both and click **Uninstall**. Browse to the location of the EAR files and click **Next**.

Click **Next**. Select to apply **MXServer** and **webserver1** to all modules and click **Apply**. Click **Next**.

|                                                                              | IBM                    |
|------------------------------------------------------------------------------|------------------------|
| Deploying EAR files: WebSphere (2 of 2)                                      |                        |
|                                                                              |                        |
|                                                                              |                        |
| <ul> <li>Select the maximo_host virtual host for each module</li> </ul>      |                        |
| <ul> <li>Click Next and click Finish</li> </ul>                              |                        |
| <ul> <li>When EAR is deployed, click Save to Master Configuration</li> </ul> |                        |
| <ul> <li>Repeat deployment process for Maximo Help EAR</li> </ul>            |                        |
|                                                                              |                        |
|                                                                              |                        |
|                                                                              |                        |
|                                                                              |                        |
|                                                                              |                        |
|                                                                              |                        |
|                                                                              |                        |
|                                                                              |                        |
| 4 Building and deploying Maximo EAR files                                    | © 2011 IBM Corporation |

Select maximo\_host virtual host for each module. Click **Next** and click **Finish**. When the EAR file is deployed, click **Save to Master Configuration**.

You repeat this process to deploy the Maximo Help EAR file.

|                                                                                                    | IBM             |
|----------------------------------------------------------------------------------------------------|-----------------|
| Deploying EAR files: WebLogic                                                                          |                 |
|                                                                                                    |                 |
|                                                                                                    |                 |
| <ul> <li>Log into the WebLogic Administration Console</li> </ul>                                       |                 |
| Click Lock & Edit                                                                                      |                 |
| <ul> <li>Click Deployments</li> </ul>                                                                  |                 |
| <ul> <li>If the Maximo and Maximohelp applications are listed, select both and click Delete</li> </ul> |                 |
| <ul> <li>Browse to location of the EAR files and select ibm\smp\maximo\deployment\defau</li> </ul>     | lt              |
| Click Next                                                                                             |                 |
| <ul> <li>Select Install this deployment as an application and click Next</li> </ul>                    |                 |
| Click Finish                                                                                           |                 |
| <ul> <li>Click Activate Changes</li> </ul>                                                             |                 |
|                                                                                                    |                 |
|                                                                                                    |                 |
|                                                                                                    |                 |
| 5 Building and deploying Maximo EAR files © 2011                                                       | IBM Corporation |

To redeploy in WebLogic, log into the WebLogic administration console and click **Lock & Edit**. Click **Deployments**. If the Maximo and Maximohelp applications are listed, select both and click **Delete**.

Browse to the location of the EAR files and select **ibm\smp\maximo\deployment\default**.

Click Next. Select Install this deployment as an application and click Next. Click Finish. Click Activate Changes.

|                             |                                                                    | IBM                    |
|-----------------------------|--------------------------------------------------------------------|------------------------|
| Summary                     |                                                                    |                        |
|                             |                                                                    |                        |
| In this module<br>EAR files | e, you learned how to build and deploy Maximo Asset Management V7. | .1                     |
|                             |                                                                    |                        |
|                             |                                                                    |                        |
|                             |                                                                    |                        |
|                             |                                                                    |                        |
|                             |                                                                    |                        |
|                             |                                                                    |                        |
|                             |                                                                    |                        |
| 6                           | Building and deploying Maximo EAR files                            | © 2011 IBM Corporation |

In this module, you learned how to build and deploy EAR files in Maximo Asset Management version 7.1.

| IBM                                                                                                    |
|----------------------------------------------------------------------------------------------------|
| Trademarks, disclaimer, and copyright information                                                                                                    |
| IBM, the IBM logo, ibm.com, Maximo, and WebSphere are trademarks or registered trademarks of International Business Machines Corp., registered in many jurisdictions worldwide. Other product and service names might be trademarks of IBM or other companies. A current list of other IBM trademarks is available on the web at "Copyright and trademark information" at http://www.ibm.com/legal/copytrade.shtml                                                                                                    |
| THE INFORMATION CONTAINED IN THIS PRESENTATION IS PROVIDED FOR INFORMATIONAL PURPOSES ONLY. WHILE EFFORTS WERE<br>MADE TO VERIFY THE COMPLETENESS AND ACCURACY OF THE INFORMATION CONTAINED IN THIS PRESENTATION, IT IS PROVIDED<br>"AS IS" WITHOUT WARRANTY OF ANY KIND, EXPRESS OR IMPLIED. IN ADDITION, THIS INFORMATION IS BASED ON IBM'S CURRENT<br>PRODUCT PLANS AND STRATEGY, WHICH ARE SUBJECT TO CHANGE BY IBM WITHOUT NOTICE. IBM SHALL NOT BE RESPONSIBLE FOR<br>ANY DAMAGES ARISING OUT OF THE USE OF, OR OTHERWISE RELATED TO, THIS PRESENTATION OR ANY OTHER DOCUMENTATION.<br>NOTHING CONTAINED IN THIS PRESENTATION IS INTENDED TO, NOR SHALL HAVE THE EFFECT OF, CREATING ANY WARRANTIES OR<br>REPRESENTATIONS FROM IBM (OR ITS SUPPLIERS OR LICENSORS), OR ALTERING THE TERMS AND CONDITIONS OF ANY AGREEMENT<br>OR LICENSE GOVERNING THE USE OF IBM PRODUCTS OR SOFTWARE. |
| © Copyright International Business Machines Corporation 2011. All rights reserved.                                                                                                    |
|                                                                                                    |
|                                                                                                    |
| 7 © 2011 IBM Corporatio                                                                                                    |